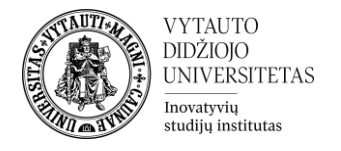

## Moodle išteklius Paveikslų galerija

Kas yra paveikslų galerija?

Tai yra Moodle įrankis dėstytojui leidžiantis sukurti nuotraukų arba paveikslų galeriją, kurią studentai gali peržiūrėti ir parsisiųsti.

## Paveikslų galerijos kūrimas

1. Studijų dalyke įjunkite redagavimo rėžimą (mygtukas **Įjungti redagavimą**), spauskite prie temos, kurioje norite kurti paveikslų galeriją **Pridėti veiklą ar išteklių** pasirinkite **Paveikslų galerija**.

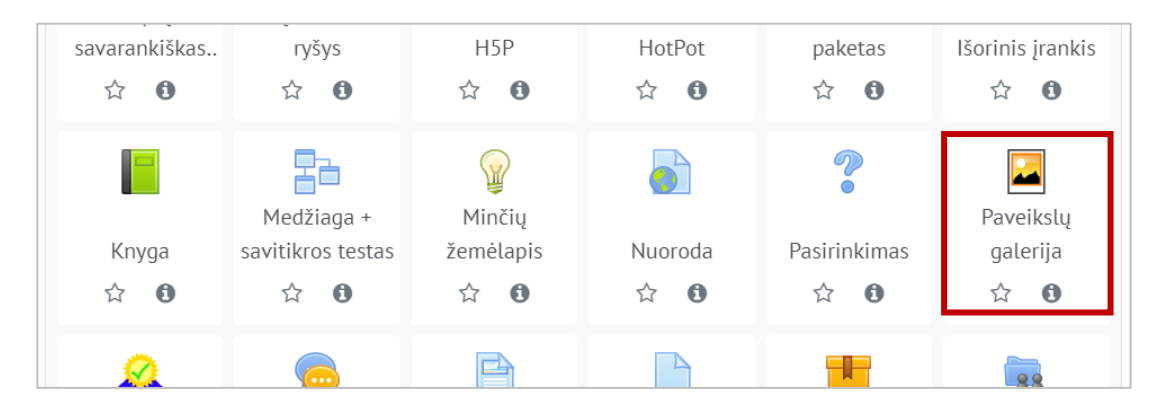

- 2. Suveskite reikiamą informaciją apie veiklą: Skiltyje **Pagrindinė informacija** užpildykite dalis:
  - a. pavadinimas (1) (būtina)
  - b. paveikslų galerijos aprašymas (2) (nebūtina)

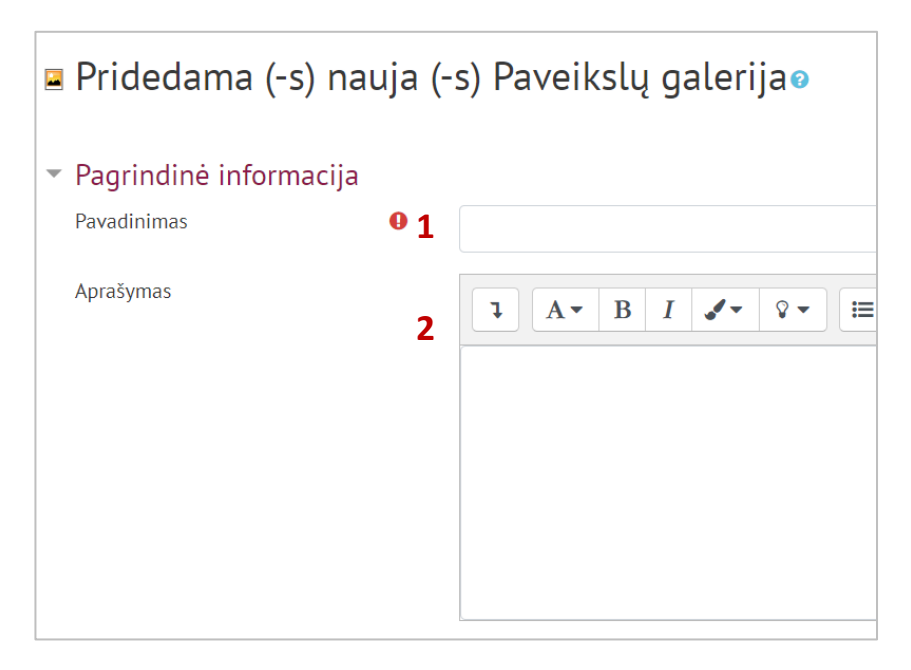

3. Suvedus pagrindinę informaciją spauskite Įrašyti ir rodyti.

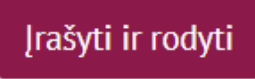

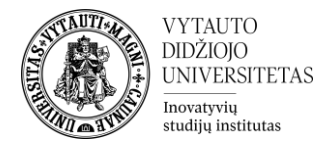

- 4. Sukūrus veiklą į ją reikia įkelti paveikslus, tai padaryti galima:
  - a. paspauskite ant sukurtos paveikslų galerijos veiklos
  - b. spauskite **Įkelti paveikslėlį**.

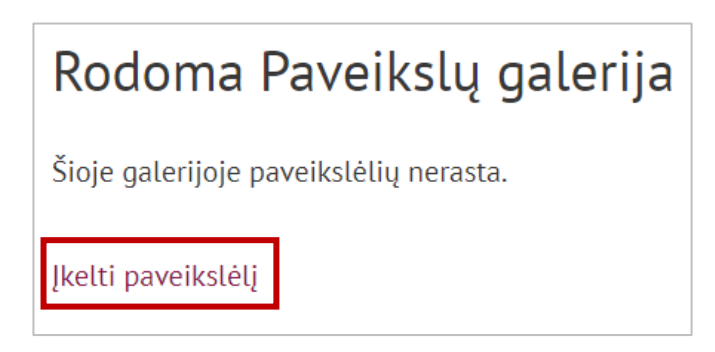

5. Atsidariusiame lange į rinkmenos lauką (1) įtempkite norimus paveikslėlius ir spauskite **Įkelti paveikslėlį** (2).

| <ul> <li>Įkelti paveikslėlį</li> </ul> |   |                                                                            |
|----------------------------------------|---|----------------------------------------------------------------------------|
| Rinkmena                               | 0 | Maksimalus (                                                               |
|                                        |   |                                                                            |
|                                        |   | Rinkmenos                                                                  |
|                                        |   |                                                                            |
|                                        |   | 1 📕                                                                        |
|                                        |   | Norėdami įkelti rinkmenas, spauskite (arba nutempkite                      |
|                                        |   | Priimami failų tipai:                                                      |
|                                        |   | Archyvas (ZIP) .zip                                                        |
|                                        |   | Paveikslėlių failai naudojami žiniatinklyje .gif .jpe .jpg .jpg .svg .svgz |
| Rodyti daugiau                         |   |                                                                            |
|                                        | 2 | Įkelti paveikslėlį Atšaukti                                                |

6. Studentas gali peržiūrėti ir parsisiųsti įkeltus paveikslėlius.